# 在Catalyst 2948G-L3交換機上配置IP上行鏈路重 定向

# 目錄

 簡介

 開始之前

 開始之前

 慣例

 必要條件

 採用元件

 背野電

 潤路圖表

 配置IP上行鏈路重定向示例

 工作

 逐步說明

 應用存取控制清單

 驗證

 疑難排解

 疑難排解程序

 相關資訊

# <u> 簡介</u>

本檔案將提供Catalyst 2948G-L3交換器上IP上行鏈路重新導向功能的組態範例。啟用IP上行鏈路重 定向會限制連線到快速乙太網介面的裝置將第3層流量直接相互傳送,並將其直接路由到千兆乙太網 介面。

# 開始之前

## <u>慣例</u>

如需文件慣例的詳細資訊,請參閱<u>思科技術提示慣例</u>。

## <u>必要條件</u>

Cisco IOS ®軟體版本12.0(10)W5(18e)和更新版本僅在Catalyst 2948G-L3交換器上支援IP上行鏈路 重新導向功能。

## <u>採用元件</u>

本檔案中的資訊是根據以下軟體和硬體版本。

- 執行Cisco IOS 12.0(10)W5(18e)的Catalyst 2948G-L3
- 執行Cisco IOS 12.0(10)W5(18e)的Catalyst 4908G-L3
- 將兩台路由器(無特定硬體或Cisco IOS)配置為模擬客戶伺服器的終端站

**註**:配置為終端站的兩台路由器具有no ip routing、一個介面上的IP地址和ip default-gateway *ip\_addr* **語句**。

本文中的配置是根據實驗環境中的裝置建立的。文中使用到的所有裝置皆從已清除(預設)的組態 來啟動。已使用write erase命令清除所有裝置上的配置並重新載入,以確保它們具有預設配置。如 果您在即時網路中工作,請確保在使用任何命令之前瞭解其潛在影響。

### <u>背景理論</u>

IP上行鏈路重定向功能旨在允許服務提供商將Catalyst 2948G-L3交換機上的快速乙太網介面調配給 不同的客戶。此功能還限制客戶直接訪問分配給其他客戶的介面。例如,如果多個客戶的Web伺服 器連線到快速乙太網介面,並且這些伺服器不需要彼此通訊,則可以使用此功能。在此網路設計中 ,大部分流量將在通過千兆乙太網介面連線的Internet和連線到快速乙太網介面的單獨並置的Web伺 服器之間傳送。

在Catalyst 2948G-L3交換器上設定IP上行鏈路重新導向時,源自快速乙太網路介面上的主機的流量 將重新導向至其中一個千兆位乙太網路介面,而不是直接路由兩個快速乙太網路介面之間的流量。 此功能通過不使用遠端快速乙太網介面的IP鄰接關係填充快速乙太網內容可定址儲存器(CAM)表來 實現此目的。因此,在快速乙太網介面上配置或學習的網路路由和鄰接關係不會填充到CAM表中 ,但出於路由目的,這些路由和鄰接關係會填充到千兆乙太網介面中。

注意:IP上行鏈路重定向功能僅影響IP第3層交換流量。它對IP組播或IPX等第2層交換或非IP第3層 交換流量沒有影響。此流量將照常在快速乙太網路介面之間橋接或直接路由。

如果要求阻止連線到快速乙太網介面的主機之間的部分或全部通訊,則可以在千兆乙太網介面上應 用訪問控制清單(ACL),以執行所需的流量過濾。這是因為Catalyst 2948G-L3的快速乙太網路介面 不支援ACL。防止主機之間通訊的唯一方法是使用IP上行鏈路重新導向功能將流量重新導向到千兆 位乙太網路介面,並套用ACL來過濾流量。

#### 網路圖表

網路圖顯示了典型的服務提供商拓撲,客戶將其Web伺服器連線到不同的快速乙太網介面

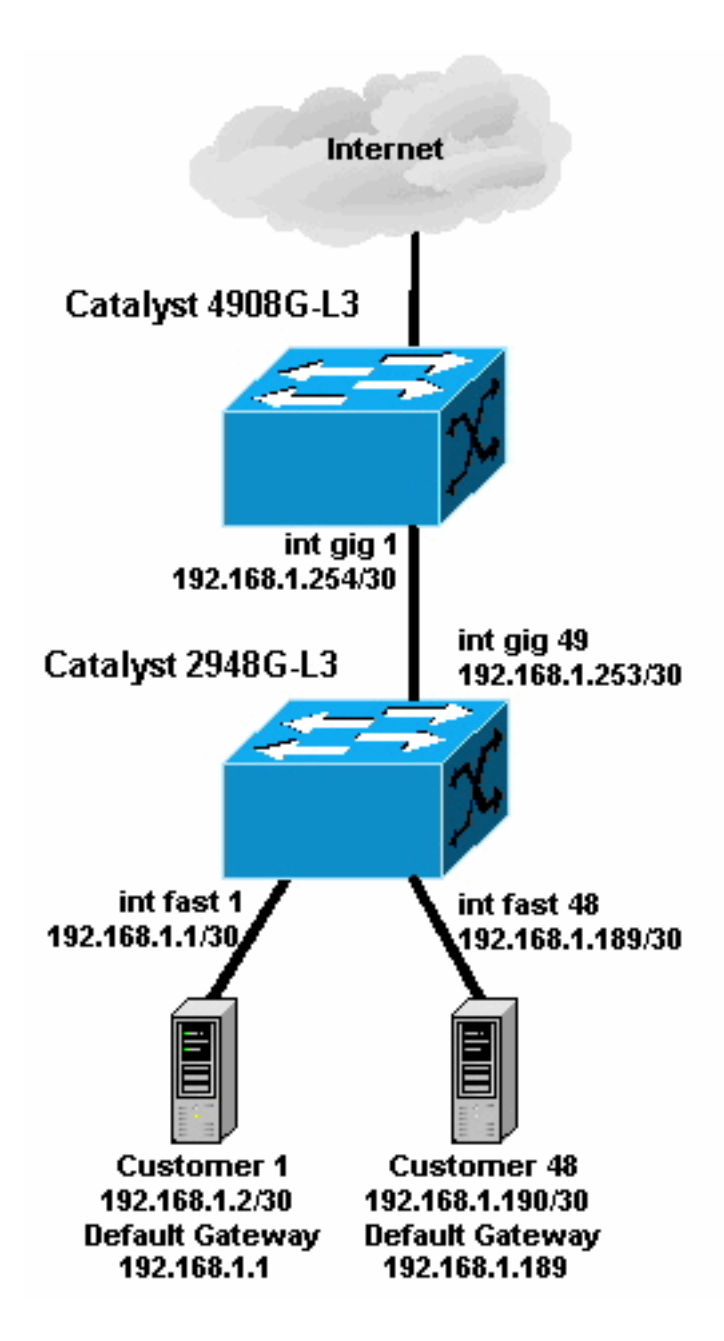

在此拓撲中,服務提供商已使用30位子網掩碼對192.168.1.0/24劃分子網。對於每個子網,一個主 機地址分配給2948G-L3上的一個快速乙太網介面,另一個IP分配給客戶的伺服器。客戶1的伺服器 位於子網192.168.1.0/30中。快速乙太網1分配了IP地址192.168.1.1/30,而客戶1的伺服器分配了 IP地址192.168.1.2/30。

**注意:**這只是一個示例。另一種可能的拓撲可能有多台客戶裝置連線到每個快速乙太網介面(使用 更大的IP子網,例如26位或24位子網掩碼)。

# <u> 配置IP上行鏈路重定向示例</u>

## <u>エ作</u>

本節提供用於設定本文件中所述功能的資訊。以下部分顯示典型拓撲和用於在Catalyst 2948G-L3交換機上配置IP上行鏈路重定向的步驟。

### 逐步說明

在此拓撲中配置IP上行鏈路重定向的過程如下:

在Catalyst 2948G-L3交換機上啟用IP上行鏈路重定向並重新載入交換機。啟用或禁用IP上行鏈路重定向後,必須重新載入交換機。
 2948G-L3#configure terminal
 Enter configuration commands, one per line. End with CNTL/Z.

2948G-L3(config) **#ip uplink-redirect** 

Please save configuration and reload for this command to take effect

```
2948G-L3(config)#*Z
2948G-L3#copy running-config startup-config
Destination filename [startup-config]?
Building configuration...
[OK]
2948G-L3#reload
Proceed with reload? [confirm]
```

ROMMON: Cold Reset frame @0x00000000 ROMMON: Reading reset reason register ROMMON: Valid NVRAM config !--- Output suppressed. Press RETURN to get started!

2. 發出show ip uplink-redirect命令,確認是否已啟用IP上行鏈路重定向: 2948G-L3#show ip uplink-redirect

IP Uplink Redirect Configuration:

Running Configuration : **ip uplink-redirect** Configuration on next reload : **ip uplink-redirect** 

2948G-L3#

配置快速乙太網介面。每個快速乙太網介面都使用30位子網掩碼分配到不同的IP子網(如果使用的是子網0,請確保輸入ip subnet-zero全域性配置命令,如本例所示)。

```
2948G-L3(config)#ip subnet-zero
2948G-L3(config)#interface FastEthernet 1
2948G-L3(config-if)#ip address 192.168.1.1 255.255.255.252
2948G-L3(config-if)#no shutdown
2948G-L3(config)#interface FastEthernet 2
2948G-L3(config-if)#ip address 192.168.1.5 255.255.255.252
2948G-L3(config-if)#no shutdown
2948G-L3(config-if)#no shutdown
2948G-L3(config-if)#exit
!--- Output suppressed. 2948G-L3(config)#interface FastEthernet 48
2948G-L3(config-if)#ip address 192.168.1.189 255.255.252
2948G-L3(config-if)#ip address 192.168.1.189 255.255.252
2948G-L3(config-if)#no shutdown
2948G-L3(config-if)#no shutdown
```

4908G-L3(config-if)#ip address 192.168.1.254 255.255.255.252

- 使用相應子網中的其餘主機IP地址配置每台伺服器,並使用相應的快速乙太網IP地址作為伺服 器的預設網關。例如,客戶1的伺服器連線到介面Fast Ethernet 1,伺服器IP地址為 192.168.1.2/30,預設網關為192.168.1.1(介面Fast Ethernet 1的IP地址)。
- 5. 配置連線Catalyst 2948G-L3交換機和上游Catalyst 4908G-L3交換機的千兆乙太網介面的IP地 址。在以下範例中, Catalyst 2948G-L3交換器上的介面Gigabit乙太網路49連線到Catalyst 4908G-L3交換器上的介面Gigabit乙太網路1。Catalyst 2948G-L3: 2948G-L3(config)#interface GigabitEthernet 49 2948G-L3(config-if)#ip address 192.168.1.253 255.255.255.252 2948G-L3(config-if)#no shutdown 2948G-L3(config-if)#
  Catalyst 4908G-L3: 4908G-L3(config)#interface GigabitEthernet 1

4908G-L3(config-if)#**no shutdown** 4908G-L3(config-if)#

6. 在本示例中,通過Catalyst 4908G-L3上的介面Gigabit乙太網8到達Internet。使用適當的IP地 址配置介面Gigabit乙太網8。

4908G-L3(config)#interface GigabitEthernet 8 4908G-L3(config-if)#ip address 192.168.255.1 255.255.255.0 4908G-L3(config-if)#no shutdown 4908G-L3(config-if)#

7. 在Catalyst 2948G-L3交換機和Catalyst 4908G-L3交換機上配置路由。在本示例中,配置了IP EIGRP。在Catalyst 2948G-L3上指定被動介面,以防止在快速乙太網介面上傳送EIGRP hello。此外,在192.168.1.0/24網路的單個通告中彙總了在快速乙太網介面上配置的30位子網

```
,以減少上游路由器管理的路由表條目數。Catalyst 2948G-L3:
2948G-L3(config)#router eigrp 10
2948G-L3(config-router)#network 192.168.1.0
2948G-L3(config-router)#passive-interface FastEthernet 1
2948G-L3(config-router)#passive-interface FastEthernet 2
2948G-L3(config-router)#passive-interface FastEthernet 3
!--- Output suppressed. 2948G-L3(config-router)#passive-interface FastEthernet 46
2948G-L3(config-router)#passive-interface FastEthernet 47
2948G-L3(config-router)#passive-interface FastEthernet 48
2948G-L3(config-router)#exit
2948G-L3(config-router)#exit
2948G-L3(config)#interface GigabitEthernet 49
2948G-L3(config)#interface GigabitEthernet 49
2948G-L3(config-if)#ip summary-address eigrp 10 192.168.1.0 255.255.255.0
2948G-L3(config-if)#
```

#### Catalyst 4908G-L3:

4908G-L3(config) **#router eigrp 10** 4908G-L3(config-router) **#network 192.168.1.0** 4908G-L3(config-router) **#network 192.168.255.0** 4908G-L3(config-router) **#no auto-summary** 4908G-L3(config-router) **#** 

**注意:**如果上游路由器具有更好的備用路徑,可以返回通過Catalyst 2948G-L3快速乙太網介 面訪問的IP網路,則將使用該路徑,這可能導致路由環路。

要在Catalyst 2948G-L3交換機上完成IP上行鏈路重定向配置,您必須配置指向上游路由器的介面IP地址的靜態路由。在本例中,Catalyst 4908G-L3上的上游路由器介面是介面Gigabit Ethernet 1。介面Gigabit Ethernet 1的IP地址為192.168.1.254。(請注意,不能在ip route命令中指定傳出介面 — 必須指定下一跳IP地址。)
 2948G-L3(config)#ip route 0.0.0.0 0.0.0.0 192.168.1.254
 2948G-L3(config)#ip

此範例顯示設定IP上行鏈路重新導向之前和之後,從客戶1的伺服器(在介面快速乙太網路1上)追蹤到客戶48的伺服器(在介面快速乙太網路48上)的路徑。

IP上行鏈路重定向之前的traceroute:

Customer1[192.168.1.2]#traceroute 192.168.1.190

Type escape sequence to abort. Tracing the route to 192.168.1.190

1 192.168.1.1 4 msec 0 msec 4 msec 2 192.168.1.190 4 msec \* 0 msec Customer1[192.168.1.2]#

如上所示,跟蹤通過Catalyst 2948G-L3上的快速乙太網1(192.168.1.1)介面傳輸到客戶48的伺服器 (192.168.1.190)。

#### IP上行鏈路重定向後的traceroute:

Customer1[192.168.1.2]#traceroute 192.168.1.190

Type escape sequence to abort. Tracing the route to 192.168.1.190

1 192.168.1.1 4 msec 0 msec 0 msec 2 192.168.1.254 0 msec 0 msec 4 msec 3 192.168.1.253 0 msec 4 msec 0 msec 4 192.168.1.190 4 msec \* 0 msec Customer1[192.168.1.2]#

如上所示,在Catalyst 2948G-L3上透過介面快速乙太網路1(192.168.1.1)的追蹤軌跡被重新導向到 上游Catalyst 4908G-L3上的介面千兆位乙太網路1(192.168.1.254),被路由回到Catalyst 2948G-L3上的介面千兆位乙太網路49(192.1.253),然後路由到客戶伺服器8 (192.168.1.190)。

#### 應用存取控制清單

如果需要,您可以在介面gig 49上應用ACL來控制客戶伺服器之間的訪問。在本例中,輸出訪問清 單應用於千兆乙太網49介面,允許ICMP ping(回應和應答),但拒絕客戶伺服器之間的所有其他 IP通訊。

2948G-L3(config)#access-list 101 permit icmp 192.168.1.0 0.0.0.255 192.168.1.0 0.0.0.255 echo 2948G-L3(config)#access-list 101 permit icmp 192.168.1.0 0.0.0.255 192.168.1.0 0.0.0.255 echoreply 2948G-L3(config)#access-list 101 deny ip 192.168.1.0 0.0.0.255 192.168.1.0 0.0.0.255 2948G-L3(config)#access-list 101 permit ip any any 2948G-L3(config)#interface GigabitEthernet 49 2948G-L3(config-if)#ip access-group 101 out 2948G-L3(config-if)#ip access-group 101 out

**注意:**某些型別的IP資料包(例如具有IP選項的資料包)是進程交換的。CPU根據Cisco IOS路由表 交換資料包。進程交換資料包不會遵循IP上行鏈路重定向路徑,並且不會應用千兆乙太網介面上配 置的任何ACL。

此範例顯示客戶1的伺服器如何對客戶48的伺服器執行Ping,但無法執行traceroute或開啟Telnet作 業階段:

Customer1[192.168.1.2] **#ping 192.168.1.190** 

Customer1[192.168.1.2]#telnet 192.168.1.190

Type escape sequence to abort. Sending 5, 100-byte ICMP Echoes to 192.168.1.190, timeout is 2 seconds: !!!!! Success rate is 100 percent (5/5), round-trip min/avg/max = 1/2/4 ms Customer1[192.168.1.2]# Customer1[192.168.1.2]#traceroute 192.168.1.190 Type escape sequence to abort. Tracing the route to 192.168.1.190 1 192.168.1.1 4 msec 0 msec 4 msec 2 \* Customer1[192.168.1.2]# Trying 192.168.1.190 ... % Connection timed out; remote host not responding

Customer1[192.168.1.2]#

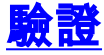

本節提供的資訊可用於確認您的組態是否正常運作。

• show ip uplink-redirect — 此命令驗證IP上行鏈路重定向功能的當前配置和運行時狀態。 此範例顯示輸入ip uplink-redirect 全域組態指令之前show ip uplink-redirect 指令的輸出:

2948G-L3**#show ip uplink-redirect** 

IP Uplink Redirect Configuration:

Running Configuration : **no ip uplink-redirect** Configuration on next reload : **no ip uplink-redirect** 

2948G-L3#

此範例顯示輸入ip uplink-redirect指令後、重新載入Catalyst 2948G-L3交換器之前show ip uplink-redirect指令的輸出:

2948G-L3**#show ip uplink-redirect** 

IP Uplink Redirect Configuration:

Running Configuration : no ip uplink-redirect Configuration on next reload : **ip uplink-redirect** 

2948G-L3#

此範例顯示輸入ip uplink-redirect指令並重新載入Catalyst 2948G-L3交換器後show ip uplink-redirect指令的輸出:

2948G-L3**#show ip uplink-redirect** 

IP Uplink Redirect Configuration:

Running Configuration : **ip uplink-redirect** Configuration on next reload : **ip uplink-redirect** 

2948G-L3#

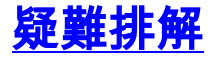

本節提供的資訊可用於對組態進行疑難排解。

#### 疑難排解程序

以下是與此組態相關的疑難排解資訊。

- 如果已啟用IP上行鏈路重定向,但是沒有將第3層IP流量重定向到千兆乙太網上行鏈路介面,請確保使用ip route 0.0.00 0.0.0 next\_hop\_ip命令配置了靜態預設路由。請記住,您必須 配置靜態路由。通過動態路由協定通告的預設路由不足以啟用IP上行鏈路重定向功能。此外,請確保指定上游路由器的下一跳IP地址,而不是傳出介面(如GigabitEthernet 49)。
- 2. 如果已啟用IP上行鏈路重定向功能,且您已配置靜態路由,但流量似乎沒有重定向到千兆乙太 網埠,請確保您希望重定向的特定流量是第3層IP流量。IP上行鏈路重定向功能不會重定向包 含非IP第3層流量(例如IPX)和第2層橋接流量的IP資料包。
- 3. 如果在千兆乙太網埠上配置了ACL,並且未傳遞所需的流量,請驗證ACL是否配置正確。如果 您不確定配置的ACL是否正在過濾所需的流量,請刪除ACL以識別其是否屬於ACL問題。
- 4. 確保上游路由器沒有通往Catalyst 2948G-L3快速乙太網介面所到達IP子網的備用路由。否則 ,流量將不會從千兆乙太網上行鏈路上的上游路由器返回。這可能會導致路由環路和其他不期 望的行為。
- 5. 如果Catalyst 2948G-L3交換機配置正確但流量似乎沒有重定向,請檢查CAM表條目以檢視是 否填充了遠端快速乙太網介面的IP鄰接關係。例如,如果IP上行鏈路重定向正常工作,介面 Fast Ethernet 1上的IP鄰接CAM條目不應包含介面Fast Ethernet 48(或任何其他快速乙太網 介面)上的裝置的完整條目。此範例顯示啟用IP上行鏈路重新導向功能之前,在快速乙太網路 1介面的CAM硬體中安裝的IP鄰接關係(請注意,在快速乙太網路48介面上有一個針對 192,168.1.190的完整鄰接專案):

```
2948G-L3#show epc ip-address interface fast 1 all-entries

IPaddr: 192.168.1.2 MACaddr: 0000.0c8c.4e28 FastEthernet1(4)

IPaddr: 192.168.1.254 MACaddr: 0030.78fe.a007 GigabitEthernet49(52)

IPaddr: 192.168.1.190 MACaddr: 0006.9486.7c05 FastEthernet48(51)

Total number of IP adjacency entries: 3

Missing IP adjacency entries: 0

2948G-L3#
```

此範例顯示啟用IP上行鏈路重新導向功能後,介面快速乙太網路1上CAM硬體中安裝的IP鄰接 關係(請注意,不再有快速乙太網路鄰接專案,現在列出兩個「缺少IP鄰接專案」): 2948G-L3#show epc ip-address interface fast 1 all-entries IPaddr: 192.168.1.254 MACaddr: 0030.78fe.a007 GigabitEthernet49(52) Total number of IP adjacency entries: 1 Missing IP adjacency entries: 2 2948G-L3#

# <u>相關資訊</u>

- <u>LAN 產品支援</u>
- LAN 交換技術支援
- 技術支援 Cisco Systems